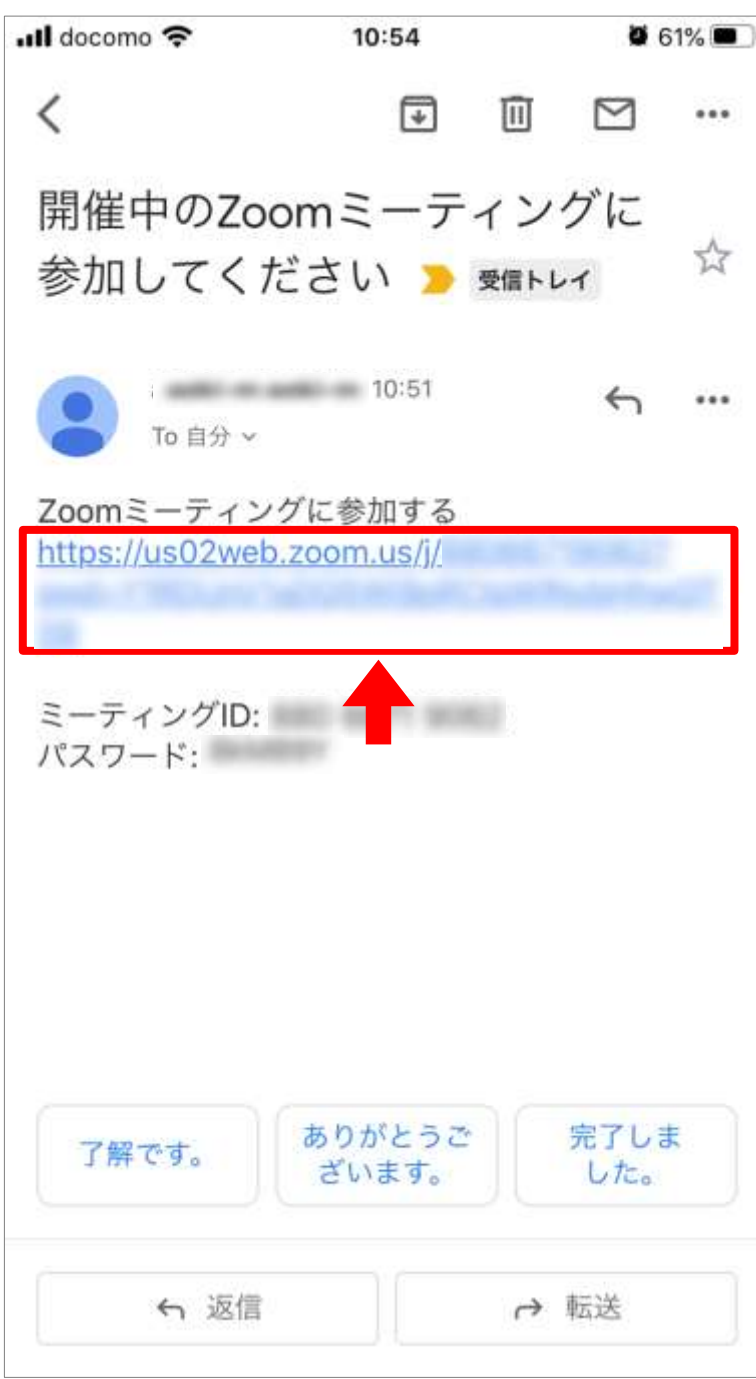

※事前に、AppStoreより Zoomのアプリ Zoom Cloud Meetings をインストールしてください。

### 申込時のメールアドレス宛に 招待メールが届きます。

### 「Zoomミーティングに参加す る」リンクをクリックしてくださ い。

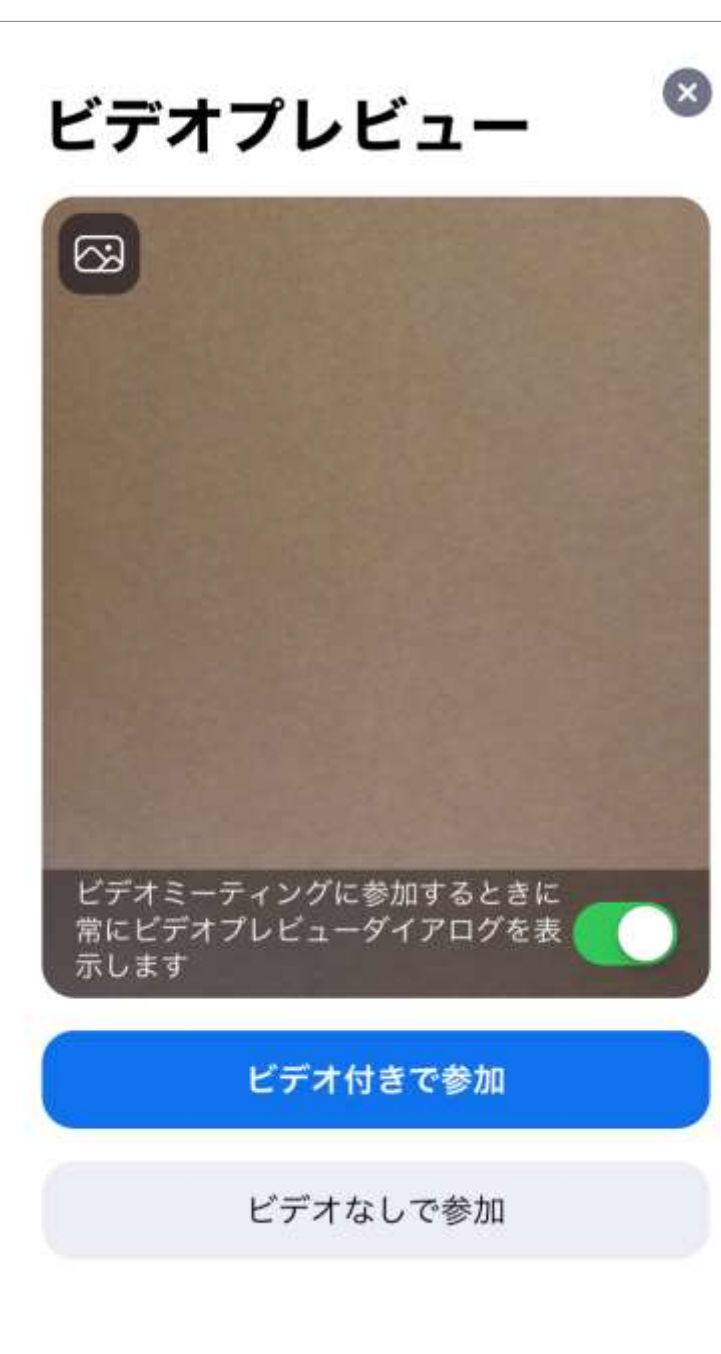

# Zoomアプリが起動します。

## 「ビデオなしで参加」ボタンを タップします。

2020.06 秀明大学IT教育センター

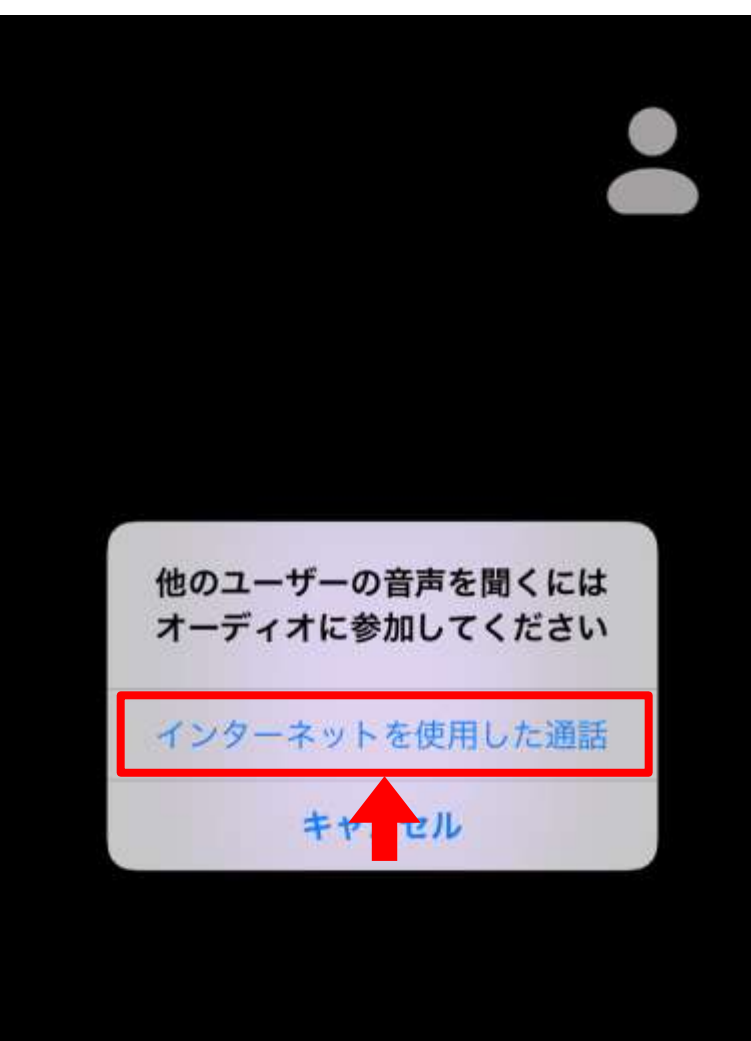

「インターネットを使用した 通話」ボタンをタップしてく ださい。

kayo segawa

![](_page_3_Picture_1.jpeg)

### ホスト(主催者)と接続され ホスト・参加者の画面が表 示されます。

### ホストの指示をお待ちくださ い。

2020.06 秀明大学IT教育センター

マイクとビデオのアイコンについて

![](_page_4_Picture_2.jpeg)

マイク:オフ ビデオ:オフ

![](_page_4_Picture_4.jpeg)

### マイク:オン ビデオ:オン

参加時には、ホスト (主催者)が ビデオ、マイクをオフ に設定しています。

それぞれのアイコンを クリックすることで、 オンオフの切り替え ができます。

![](_page_5_Picture_1.jpeg)

# ホスト(主催者)から ミュート解除要求が ありましたら 「ミュート解除」をタップ してください。

![](_page_6_Picture_1.jpeg)

【チャットの使い方】

メニュー右下の「詳細」 をタップし、 「チャット」をタップして ください。

2020.06 秀明大学 日教育センター

| < Gmail ₊ı I                    | ŝ                                     | 17:05  |     | <b>9</b> 59%         |  |
|---------------------------------|---------------------------------------|--------|-----|----------------------|--|
| 閉じる                             |                                       | チャット   |     | 4                    |  |
|                                 |                                       |        |     |                      |  |
|                                 |                                       |        |     |                      |  |
|                                 |                                       |        |     |                      |  |
|                                 |                                       |        |     |                      |  |
|                                 |                                       |        |     |                      |  |
|                                 |                                       |        |     |                      |  |
|                                 |                                       |        |     |                      |  |
|                                 |                                       |        |     |                      |  |
| 送信先: 🕯                          | 2員 ~                                  |        |     | _                    |  |
| 送信先: 🕯<br>留学はで                  | <mark>と員 〜</mark><br>きますか?            |        |     | 送信                   |  |
| 送信先: 🕯<br>留学はで                  | <b>注員 ~</b><br>きますか?                  |        |     | 送信                   |  |
| 送信先: <del>1</del><br>留学はで       | きますか?<br>きますか?<br>あ                   | か      | đ   | 送信                   |  |
| 送信先: d<br>留学はで<br>一<br>う        | 員~<br><sup>きますか?</sup><br>あ<br>た      | か<br>な | さは  | <b>送信</b><br>≪<br>空白 |  |
| 送信先: 4<br>留学はで<br>一<br>る<br>ABC | 員~<br><sup>きますか?</sup><br>あ<br>た<br>ま | かなや    | さはら | 送信<br>(※)<br>空白      |  |

# 【チャットの使い方】

# 入力エリアに質問を入力 し、「送信」をタップして ください。

2020.06 秀明大学 日教育センター

![](_page_8_Picture_1.jpeg)

【チャットの使い方】

# 質問が送信され、 返信がありました。

# チャットでのやりとりも 可能です。

2020.06 秀明大学IT教育センター